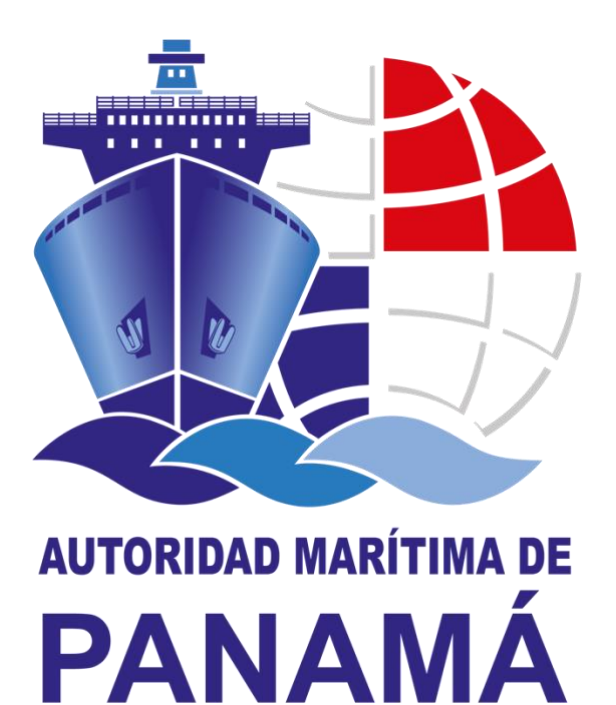

# DIRECCIÓN GENERAL DE LA GENTE DE MAR

# DEPARTAMENTO DE TITULACIÓN

## MANUAL PARA LA EMISION DE CERTIFICADO TRANSITORIO & RECONOCIMIENTO DE CURSOS ELECTRÓNICOS

ROL CONSULADO & ROL BROKER\_EMISOR (SOLO CT)

**JUNIO 2020** 

## TABLA DE CONTENIDO

| INTF | RODUCCIÓN  | 3  |
|------|------------|----|
| DEF  | INICIONES  | 4  |
| PRO  | CEDIMIENTO | 5  |
|      | Paso No.1  | 6  |
|      | Paso No. 2 | 7  |
|      | Paso No. 3 | 6  |
|      | Paso No. 4 | 13 |
|      | Paso No.5  | 14 |
|      | Paso No.6  | 8  |
| FOR  | MATOS      | 16 |

## **INTRODUCCIÓN**

La Dirección General de la Gente de Mar de la Autoridad Marítima de Panamá con la finalidad de optimizas los procesos administrativos, para dar respuesta eficaz al requerimiento de la gente de mar, enpresas navieras y armadores, ha tomado la decisión de comenzar el proceso de migración al tipo de certificados electrónicos (e-certificates) con relación a toda la documentación técnica de la gente de mar.

En este sentido la DGGM se asegurará que los certificados electrónicos cumplan a cabalidad con todas las caraterísticas, procesos de verificación, notificación e implantación establecidos dentro de la Circ. FAL.5/Circ.39. Rev.2. Por lo que los certificados electrónicos emitidos por la AMP, poseerán un número de seguimiento único, un código de respuesta rápida "QR", utilizado como identificador de la información pertinente de cada documentación técnica emitida.

## DEFINICIONES

- A. Certificación de Trámite de Título: establecido bajo la resolución J.D 048-2018 de 16 de octubre de 2018, señala "Prueba documental expedida por la DGGM, la cual certifica que la solicitud de un título de competencia bajo las reglas II/1, II/2, II/3, III/1, III/2, III/3, III/6 y IV/2 del Convenio STCW 78 enmendado o una libreta de embarque de personal subalterno, se encuentra en proceso de evaluación por parte de la AMP"
- **B.** Certificado transitorio (CT): establecido bajo la resolución J.D 021-2019 de 03 de mayo de 2019, señala "Prueba documental expedida en virtud de lo dispuesto en el párrafo 5 de la Regla I/10 del Convenio STCW 78, enmendado, que permite que un marino preste servicio durante un periodo no superior a tres (3) meses a bordo de un buque de bandera panameña, si posee un título idóneo, válido y expedido por otra Parte, y cuando existe una prueba documental fácilmente accesible que ha presentado ante la DGGM una solicitud de refrendo de dicho título".
- C. <u>Certificado de Cursos o reconocimiento de curso</u>: Documento emitido a la gente de mar, por un CFM autorizado por la DGGM o Estado Parte, que constituye una prueba documental o evidencia de formación aprobada de las competencias requeridas por el Convenio STCW'78, enmendado y su Código de Formación.

#### D. Certificado de Suficiencia:

- a. Documento expedido por la DGGM a Capitanes y Oficiales en virtud del cumplimiento de la formación, dispuesto en la regla V/1 por un CFM autorizado por la DGGM.
- b. Documento expedido por la DGGM a marinos en virtud del cumplimiento de la formación, dispuesto en la regla II/4, II/5, III/4, III/5, III/7 por un CFM autorizado por la DGGM.
- E. Reconocimiento de Certificado de Suficiencia: Documento expedido el cual da fe del reconocimiento de un certificado de suficiencia, expedido a capitanes y oficiales en virtud de lo dispuesto en la regla V/1-1 y V/1-2, por un Estado Parte, en conformidad con la regla 1/10 del Convenio STCW'78, enmendado.

### **PROCEDIMIENTO**

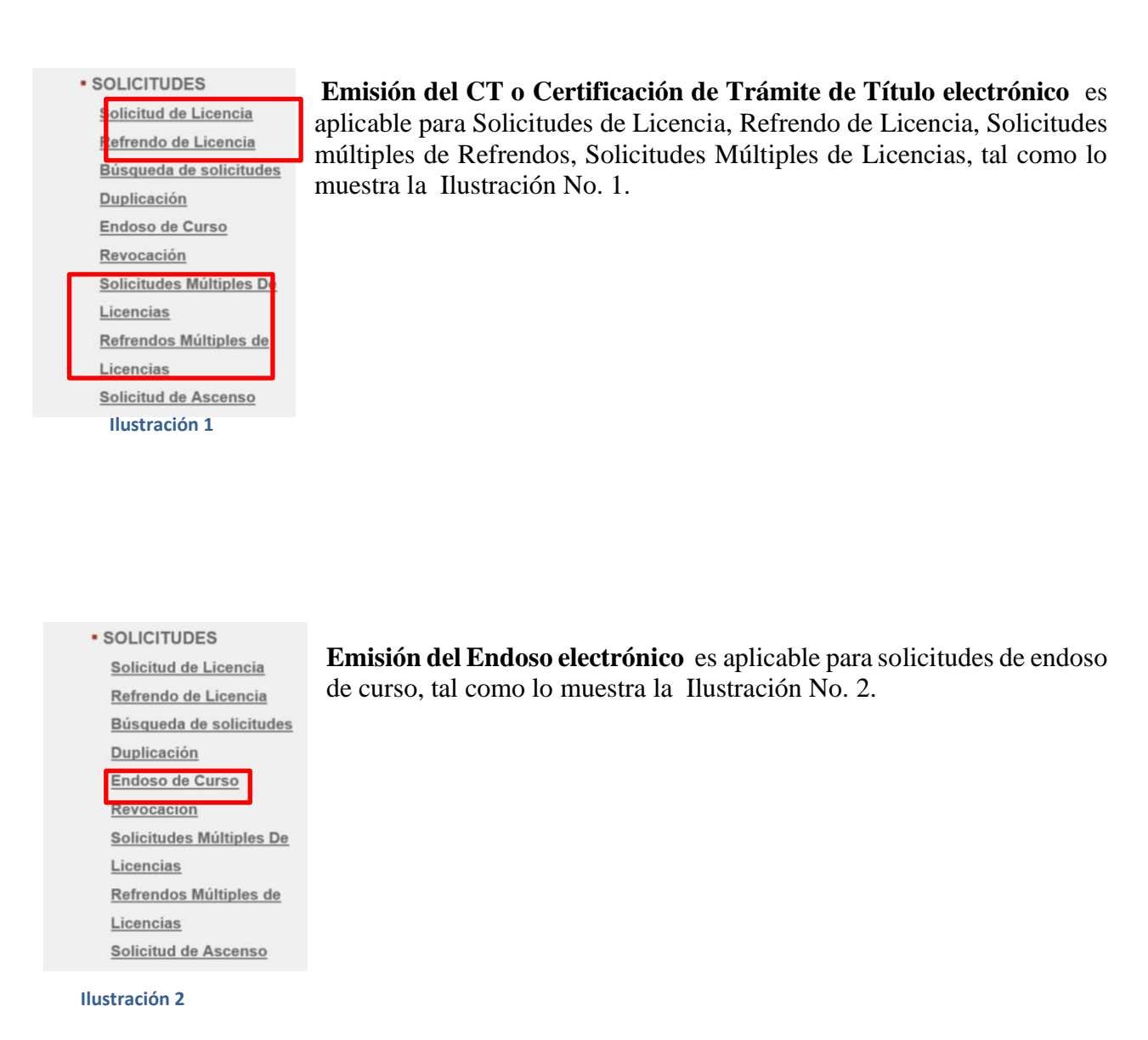

#### A. EMISIÓN CT ELECTRÓNICO O CERTIFICACIÓN DE TRÁMITE DE TÍTULO ELECTRÓNICO

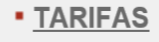

#### BIOMÉTRICOS

- EMISIÓN
- ENTREGA
- ENTREGA MASIVA

#### Ilustración 3

- CONSULADO:

Una vez culminado el proceso de trámite (captura, biométricos y tarifa) se procede al campo de EMISIÓN, tal como lo muestra la Ilustración No. 3.

#### - BROKER\_EMISOR

Una vez culminado el proceso de trámite (captura, biométricos, tarifa y aceptación del cónsul) se procede al campo de EMISIÓN, tal como lo muestra la Ilustración No. 3.

#### B. EMISIÓN DEL RECONOCIMIENTO CURSO ELECTRÓNICO

#### - CONSULADO:

Una vez culminado el proceso de trámite (captura, biométricos y tarifa) y autorización se procede al campo de EMISIÓN, tal como lo muestra la Ilustración No. 3.

Al seleccionar la opción de emisión, se debe introducir, preferiblemente el número de aplicación o No. ID del marino, o llenar los campos necesarios para buscar la solicitud pendiente de emisión de CT o reconocimiento de curso.

Se procede a escoger la aplicación del usuario pendiente de emisión de CT o reconocimiento de curso. Ver Ilustración No. 4.

| ANAMA                                    |                                                                                |                                                                                                    | Direcci                                                             | ón Gen                                                    | eral de G                                                      | Gente de            | Mar                                                                                                   |                                               | Usuari<br>JEAN                                                                                                    | DI<br>NETTE ITZEL PINILLA                                                                                                    |                                         | - *                                                                                                    | , |
|------------------------------------------|--------------------------------------------------------------------------------|----------------------------------------------------------------------------------------------------|---------------------------------------------------------------------|-----------------------------------------------------------|----------------------------------------------------------------|---------------------|----------------------------------------------------------------------------------------------------|-----------------------------------------------|----------------------------------------------------------------------------------------------------|----------------------------------------------------------------------------------------------------|-----------------------------------------|----------------------------------------------------------------------------------------------------|---|
| Emis                                     | sión<br>har Docur                                                              | nento Imprimir                                                                                              | Confirm                                                             | ar Impresió                                               | n Finalizz                                                     | ición               |                                                                                                    |                                               |                                                                                                    |                                                                                                    |                                         |                                                                                                    |   |
| Pulse e<br>Bús                           | squeda de                                                                      | e documento                                                                                                 | lue desea (                                                         | emitir o reali                                            | e otra buso                                                    | lueda               | Drimer A                                                                                              | nalida                                        |                                                                                                    | Cocurdo Apollido                                                                                                    |                                         |                                                                                                    |   |
| Phm                                      | ner Nombre                                                                     | 1                                                                                                    |                                                                     | igundo Nome                                               | (e                                                             |                     | Primer A                                                                                              | pemao                                         |                                                                                                    | Segundo Apellido                                                                                                    |                                         | _                                                                                                    |   |
| Fech                                     | ha Inicial de                                                                  | e Autorización                                                                                              | Fe                                                                  | cha de Cobro                                              | )                                                              | _                   | Cédula/ I                                                                                             | Pasaporte                                     |                                                                                                    | Solicitud Nº                                                                                                    |                                         | _                                                                                                    |   |
|                                          |                                                                                |                                                                                                    |                                                                     |                                                           |                                                                |                     | Consular                                                                                              | io                                            |                                                                                                    |                                                                                                    |                                         |                                                                                                    |   |
| Tino                                     | a de docum                                                                     | ento                                                                                                    | Eilfrar no                                                          |                                                           | C Id dal Ma                                                    | rino                | Todos                                                                                                 |                                               |                                                                                                    | ~                                                                                                    |                                         |                                                                                                    |   |
| Tod                                      | dos los tipo                                                                   | s 🗸                                                                                                    |                                                                     | DOFLICAD                                                  | 5001361                                                        | 97                  |                                                                                                    | _                                             |                                                                                                    |                                                                                                    |                                         |                                                                                                    |   |
|                                          |                                                                                |                                                                                                    |                                                                     |                                                           |                                                                |                     |                                                                                                    |                                               |                                                                                                    |                                                                                                    |                                         |                                                                                                    |   |
|                                          |                                                                                |                                                                                                    |                                                                     |                                                           |                                                                |                     |                                                                                                    |                                               |                                                                                                    |                                                                                                    |                                         |                                                                                                    |   |
|                                          |                                                                                |                                                                                                    |                                                                     |                                                           |                                                                |                     |                                                                                                    |                                               |                                                                                                    |                                                                                                    | limpiar                                 | buscar                                                                                                    |   |
| 4 Re                                     | esultados                                                                      | encontrados                                                                                                 |                                                                     |                                                           |                                                                |                     |                                                                                                    |                                               |                                                                                                    |                                                                                                    | limpiar                                 | buscar                                                                                                    |   |
| 4 Re<br>N<br>Sol                         | esultados<br>1º de<br>licitud                                                  | encontrados<br>Tipo Documento                                                                               | Primer<br>Nombre                                                    | Segundo<br>Nombre                                         | Primer<br>Apellido                                             | Segundo<br>Apellido | Fecha de<br>Cobro                                                                                     | Consulado                                     | o Ca                                                                                                    | rgo / Curso                                                                                                    | limpiar                                 | Tipo<br>Solicitud                                                                                                |   |
| 4 Re<br>N<br>Sol                         | esultados<br>Nº de<br>Nicitud<br>1738239                                       | encontrados<br>Tipo Documento<br>RECONOCIMIENTO<br>DE CURSO                                                 | Primer<br>Nombre<br>MARVIN<br>JUN                                   | Segundo<br>Nombre<br>GASPAR                               | Primer<br>Apellido<br>AGDEPPA                                  | Segundo<br>Apellido | Fecha de<br>Cobro<br>2020-08-31<br>00:00:00.0                                                         | Consulado<br>MIAMI                            | O Ca<br>FORMACION SOB<br>GENTE DE MAR QUE<br>DE PROTECCIÓN, RE<br>CILAPEPO T                                                        | 190 / Curso<br>RE PROTECCION PARA<br>TENGA ASIGNADA TAI<br>G. W/G, PAR 4-6, SEC. /<br>V//G-2                                                                                                    | LA<br>REAS E<br>A-VI/6,                 | Tipo<br>Solicitud                                                                                                | • |
| 4 Re<br>Sol                              | esultados<br>Nº de<br>Nicitud<br>1738239                                       | encontrados<br>Tipo Documento<br>RECONOCIMIENTO<br>DE CURSO<br>LICENCIA                                     | Primer<br>Nombre<br>MARVIN<br>JUN<br>MARVIN<br>JUN                  | Segundo<br>Nombre<br>GASPAR<br>GASPAR                     | Primer<br>Apellido<br>AGDEPPA<br>AGDEPPA                       | Segundo<br>Apellido | Fecha de<br>Cobro<br>2020-08-31<br>00:00:00.0<br>2020-08-31<br>00:00:00.0                             | Consulado<br>MIAMI<br>MIAMI                   | o Ca<br>FORMACION SOBI<br>GENTE DE MAR QUE<br>DE PROTECCIÓN, RE<br>CUADRO /<br>COCINERO C                                           | rgo / Curso<br>RE PROTECCION PARA<br>TENGA ASIGNADA TAI<br>G. W/6, PAR 4-6, SEC. /<br>-V/0-62, (OMI 3.26)<br>TM 2006, Norma 3.2.4                                                                             | LA<br>REAS E<br>A-VI/6,                 | Tipo<br>Solicitud<br>NDOSO DE<br>CURSO<br>SOLICITUD<br>DE TITULO                                                 | + |
| 4 Re<br>N<br>Sol<br>1007<br>1007         | esultados<br>N° de<br>No de<br>N738239 F<br>N738235                            | ripo Documento<br>RECONOCIMIENTO<br>DE CURSO<br>LICENCIA<br>CT                                              | Primer<br>Nombre<br>MARVIN<br>JUN<br>MARVIN<br>JUN<br>MARVIN<br>JUN | Segundo<br>Nombre<br>GASPAR<br>GASPAR<br>GASPAR           | Primer<br>Apellido<br>AGDEPPA<br>AGDEPPA<br>AGDEPPA            | Segundo<br>Apellido | Fecha de<br>Cobro<br>2020-08-31<br>00:00:00.0<br>2020-08-31<br>00:00:00.0<br>2020-08-31<br>00:00:00.0 | Consulado<br>MIAMI<br>MIAMI<br>MIAMI          | FORMACION SOBI<br>GENTE DE MAR QUE<br>DE PROTECCIÓN, RE<br>COCINERO C<br>COCINERO C                                                 | go / Curso<br>RE PROTECCION PARA<br>TENGA ASIGNADA TAI<br>G. VI/6, PAR 4-6, SEC. /<br>VI/6-2, (OMI 3-26)<br>TM 2006, Norma 3.2.4<br>TM 2006, Norma 3.2.4                                                      | LA<br>REAS E<br>A-VI/6,                 | Tipo<br>Solicitud<br>NDOSO DE<br>CURSO<br>SOLICITUD<br>DE TITULO<br>SOLICITUD<br>DE TITULO                       | + |
| 4 Re<br>N<br>Sol<br>1007<br>1007<br>1007 | esultados<br>4º de<br>1/738239 F<br>1/738235<br>1/738235<br>1/738237 F         | Tipo Documento<br>RECONOCIMIENTO<br>DE CURSO<br>LICENCIA<br>CT<br>RECONOCIMIENTO<br>DE CURSO                | Primer<br>Nombre<br>MARVIN<br>JUN<br>MARVIN<br>JUN<br>MARVIN<br>JUN | Segundo<br>Nombre<br>GASPAR<br>GASPAR<br>GASPAR<br>GASPAR | Primer<br>Apellido<br>AGDEPPA<br>AGDEPPA<br>AGDEPPA<br>AGDEPPA | Segundo<br>Apellido | Fecha de<br>Cobro<br>2020-08-31<br>00:00:00.0<br>2020-08-31<br>00:00:00.0<br>2020-08-31<br>00:00:00.0 | Consulado<br>MIAMI<br>MIAMI<br>MIAMI<br>MIAMI | FORMACION SOBI<br>GENTE DE MAR QUE<br>DE PROTECCIÓN, RE<br>CUADRO /<br>COCINERO C<br>COCINERO C<br>CURSO DE COC<br>CUMPLIMIENTO CON | Ten of Curso<br>TENGA ASIGNADA TAI<br>G. VIG, PAR 4-6, SEC. /<br>VVI6-2, (OMI 3.26)<br>TM 2006, Norma 3.2.4<br>TM 2006, Norma 3.2.4<br>IMA PARA BUOUES, EN<br>EL CTM 2006, NORMA 3:<br>OIT 69                 | LA<br>REAS E<br>A-VI/6,<br>1<br>3.2.4 U | Tipo<br>Solicitud<br>INDOSO DE<br>CURSO<br>SOLICITUD<br>DE TITULO<br>INDOSO DE<br>CURSO                          | * |
| 4 Re<br>N<br>1007<br>1007<br>1007        | esultados<br>4º de<br>ilicitud<br>1738239 F<br>1738235<br>1738235<br>1738237 F | encontrados<br>Tipo Documento<br>RECONOCIMIENTO<br>DE CURSO<br>LICENCIA<br>CT<br>RECONOCIMIENTO<br>DE CURSO | Primer<br>Nombre<br>MARVIN<br>JUN<br>MARVIN<br>JUN<br>MARVIN<br>JUN | Segundo<br>Nombre<br>GASPAR<br>GASPAR<br>GASPAR<br>GASPAR | Primer<br>Apellido<br>AGDEPPA<br>AGDEPPA<br>AGDEPPA            | Segundo<br>Apellido | Fecha de<br>Cobro<br>2020-08-31<br>00:00:00.0<br>2020-08-31<br>00:00:00.0<br>2020-08-31<br>00:00:00.0 | Consulado<br>MIAMI<br>MIAMI<br>MIAMI<br>MIAMI | FORMACION SOB<br>GENTE DE MAR QUE<br>DE PROTECCIÓN, RE<br>COUNERO C<br>COCINERO C<br>CURSO DE COC<br>CUMPLIMIENTO CON               | 10 / Curso<br>EPROTECCION PARA<br>TENGA ASIGNADA TAI<br>TENGA ASIGNADA TAI<br>C. VI/6-2, (OMI 3.26)<br>TM 2006, Norma 3.2.4<br>TM 2006, Norma 3.2.4<br>TM 2006, Norma 3.2.4<br>EL CTM 2006, NORMA 3<br>OIT 69 | LA<br>REAS E<br>A-VI/6,<br>32.4 U       | Tipo<br>Solicitud<br>NDOSO DE<br>CURSO<br>SOLICITUD<br>DE TITULO<br>SOLICITUD<br>DE TITULO<br>ENDOSO DE<br>CURSO | • |

Ilustración 4

## PASO No.3

Una vez seleccionada el documento a emitir, aparecerá la siguiente pantalla.

A. CT Electrónico

| stry.com.pa/?accion=detalla            | rEmision&idDocumento=2011                                   | 12382 - Licencia Mari - Internet Explorer          |                                                 |      |
|----------------------------------------|-------------------------------------------------------------|----------------------------------------------------|-------------------------------------------------|------|
| 🕋 🏊 📃                                  |                                                             |                                                    | INICIO + AYUDA + CERRAR SESION                  | *    |
| PANAMA                                 | Dirección                                                   | General de Gente de Mar                            | Usuario:<br>JEANNETTE ITZEL PINILLA<br>GONZALEZ | *    |
| > Emisión                              |                                                             |                                                    |                                                 |      |
|                                        | Imprimir Confirmar Imp                                      | presión Finalización                               |                                                 |      |
| Nombre: JULIETA Ap<br>Aguas Internacio | ellidos: VANEGAS Solicitud nº:<br>DNALES / JEFE DE MAQUINAS | 100738232<br>§ / OFICIAL DE LA SECCION DE MAQUINAS | 5                                               |      |
| Para imprimir el C                     | T del solicitante JULIETA VA                                | NEGAS:                                             |                                                 |      |
| 1. Pulse el botón de                   | Previsualizar e Imprimir.                                   |                                                    |                                                 |      |
| 2. Compruebe los da                    | atos de documento de tipo CT                                |                                                    |                                                 |      |
| 3. Si el documento                     | no es legible o tiene algún de                              | fecto, imprímalo de nuevo.                         |                                                 |      |
| 4. Cuando se haya i                    | impreso correctamente, pulse el                             | botón de Confirmar Impresión.                      |                                                 |      |
| CANCELAR                               | ×                                                           |                                                    | PREVISUALIZAR E IMPRIMI                         | R  ⊕ |
|                                        |                                                             | Autoridad Marítima de Panamá   O Derect            | hos Reservados 2020 V-7.0.0                     |      |
|                                        |                                                             | 0                                                  |                                                 |      |
|                                        |                                                             |                                                    |                                                 |      |
|                                        |                                                             | Ilustració                                         | n 5                                             |      |

**B.** Reconocimiento de curso

| AMA                               |                                                                        | Dirección General de Gente de Mar                                                                  | Usuario:<br>JEANNETTE ITZEL PINILLA              | - × •           |
|-----------------------------------|------------------------------------------------------------------------|----------------------------------------------------------------------------------------------------|--------------------------------------------------|-----------------|
| L AUTHORITY                       | DEMO                                                                   |                                                                                                    | GONZALEZ                                         |                 |
| Emisio                            | ón                                                                     |                                                                                                    |                                                  |                 |
|                                   | ocumento Imprimir                                                      | Confirmar Impresión Finalización                                                                   |                                                  |                 |
| Nombre: J<br>ENDOSO<br>A-V/1-2, C | OSUE ENOCH Apellidos;<br>DE CURSO / FORMACIÓ<br>UADRO A-V/1-2-1 (OMI 1 | BURNETT LARA Solicitud nº. 100738247<br>N BÁSICA PARA OPERACIONES DE CARGA DE BUQUES TANQ<br>J.04) | UE PARA EL TRANSPORTE DE GAS LICUADO, REG. V/1-2 | , PAR.1-2, SEC. |
|                                   |                                                                        |                                                                                                    |                                                  |                 |
| Para imp                          | orimir el RECONOCIMIE                                                  | NTO DE CURSO del solicitante JOSUE ENOCH BURNETT LARA:                                             |                                                  |                 |
| 1. Pulse                          | el botón de Previsualizar                                              | e Imprimir.                                                                                        |                                                  |                 |
| 2. Comp                           | ruebe los datos de docum                                               | ento de tipo RECONOCIMIENTO DE CURSO                                                               |                                                  |                 |
| 3. Si el d                        | iocumento no es legible                                                | o tiene algún defecto, imprimalo de nuevo.                                                         |                                                  |                 |
| 4. Cuand                          | io se haya impreso correc                                              | tamente, pulse el botón de Confirmar Impresión.                                                    |                                                  |                 |
| CAN                               | ICELAR X                                                               |                                                                                                    | PREVISUALZAR EIMPI                               | RAMIR (C)       |
|                                   |                                                                        |                                                                                                    |                                                  |                 |
|                                   |                                                                        |                                                                                                    |                                                  |                 |

Ilustración 6

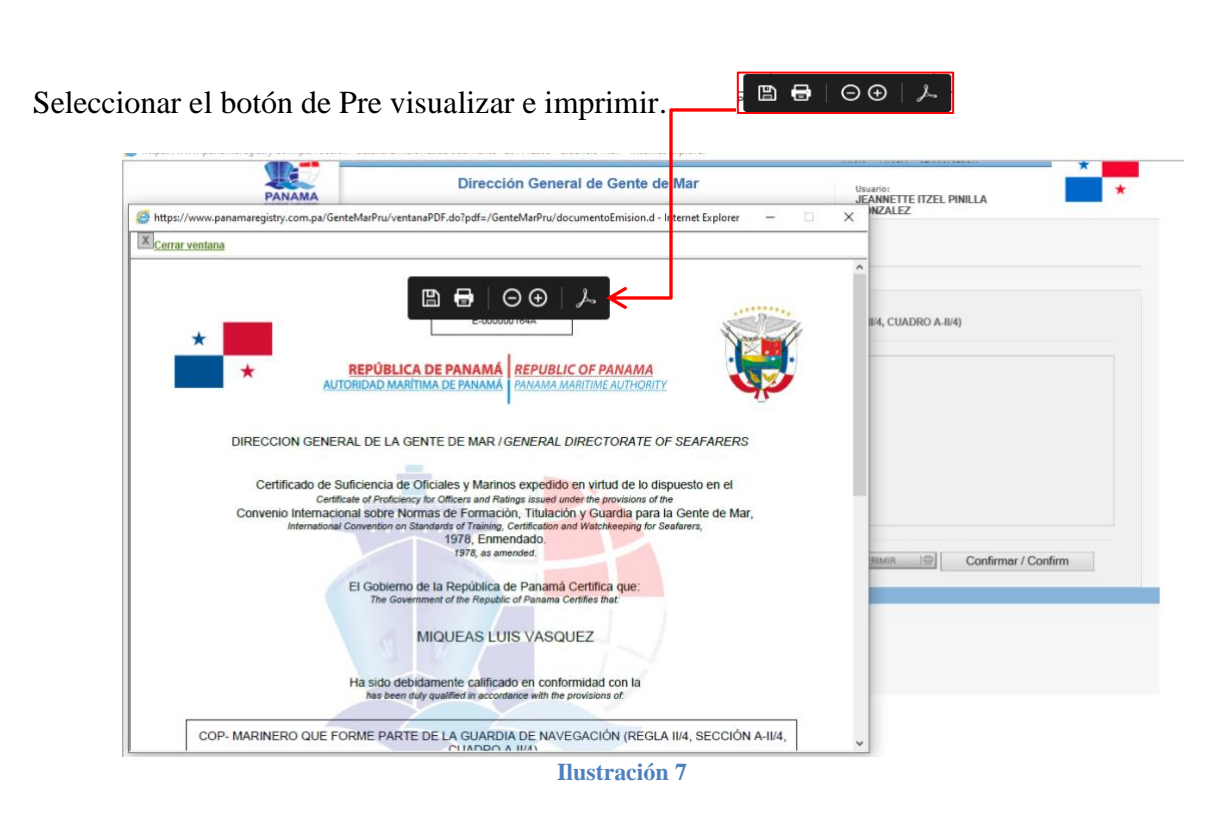

El SAA permite descargar el documento en formato PDF protegido. (Ver ilustración No. 7), en caso que el consulado desee enviarlo al usuario.

Luego el SAA habilitará el Botón "CONFIRMAR", la cual confirmara la impresión.

| <u>T Electrónico</u>                                   |                                                                                       |                                                 |          |
|--------------------------------------------------------|---------------------------------------------------------------------------------------|-------------------------------------------------|----------|
| *                                                      |                                                                                       | INICIO - AYUDA - CERRAR SESION                  | <b>•</b> |
|                                                        | Dirección General de Gente de Mar                                                     | Usuario:<br>JEANNETTE ITZEL PINILLA<br>GONZALEZ | *        |
| > Emisión                                              |                                                                                       |                                                 |          |
| Seleccionar Documento Impri                            | mir Confirmar Impresión Finalización                                                  |                                                 |          |
| Nombre: JULIETA Apeliidos: V.<br>AGUAS INTERNACIONALES | NEGAS Solicitud nº. 100738232<br>JEFE DE MÁQUINAS / OFICIAL DE LA SECCION DE MAQUINAS |                                                 |          |
| Para imprimir el CT del sol                            | citante JULIETA VANEGAS :                                                             |                                                 |          |
| 1. Pulse el botón de Previsua                          | lizar e Imprimir.                                                                     |                                                 |          |
| 2. Compruebe los datos de do                           | cumento de tipo CT                                                                    |                                                 |          |
| 3. Si el documento no es leg                           | ible o tiene algún defecto, imprímalo de nuevo.                                       |                                                 | Confirma |
| 4. Cuando se haya impreso o                            | rrectamente, pulse el botón de Confirmar Impresión.                                   |                                                 |          |
|                                                        |                                                                                       |                                                 |          |
| CANCELAR X                                             |                                                                                       | PREVISUALIZAR E IMPRIMIR                        | firm 🧲   |
|                                                        | Autoridad Maritima de Panamá   ⊕ Derechos                                             | Reservados 2020 V-7.0.0                         |          |
|                                                        | •                                                                                     |                                                 |          |
|                                                        |                                                                                       |                                                 |          |
|                                                        | Instrución 8                                                                          |                                                 |          |
|                                                        | Husti acioni o                                                                        |                                                 |          |

#### B. Reconocimiento de Curso

| 🔺 🏠 📗                               | INICIO - AYUDA- CERRAR SESION                                                                                                    |                     |
|-------------------------------------|----------------------------------------------------------------------------------------------------|---------------------|
|                                     | Dirección General de Gente de Mar<br>Usuario:<br>JEANNETTE ITZEL PINILLA<br>GONZALEZ                                                                                                    | *                   |
| > Emisió                            | 1                                                                                                    |                     |
|                                     | umento Imprimir Confirmar Impresión Finalización                                                                                                    |                     |
| Nombre: MA<br>ENDOSO DI<br>CUADRO A | RVIN JUN GASPAR Apeliidos: AGDEPPA Solicitud nº. 100738239<br>: CURSO / FORMACIÓN SOBRE PROTECCIÓN PARA LA GENTE DE MAR QUE TENGA ASIGNADA TAREAS DE PROTECCIÓN, REG. VI/6, PAR 4-6, SEC. A-VI/6,<br>VI/6-2, (OMI 3-26) |                     |
| Para impr                           | nir el RECONOCIMIENTO DE CURSO del solicitante MARVIN JUN GASPAR AGDEPPA :                                                                                                    |                     |
| 1. Pulse el                         | botón de Previsualizar e Imprimir.                                                                                                    |                     |
| 2. Compru                           | the los datos de documento de tipo RECONOCIMIENTO DE CURSO                                                                                                    |                     |
| 3. Si el do                         | umento no es legible o tiene algún defecto, imprimalo de nuevo.                                                                                                    |                     |
| 4. Cuando                           | se haya impreso correctamente, pulse el botón de Confirmar Impresión.                                                                                                    | Confirmar / Confirm |
| CANC                                | elar 🛛 🖉 PREVISUALIZAR E IMPRIMIR 🗐 Confirmar / Confirm                                                                                                    |                     |
|                                     | Autoridad Marítima de Panamá ( © Derechos Reservados 2020 V-7.0.0                                                                                                    |                     |
|                                     | 0 '                                                                                                    |                     |
|                                     |                                                                                                    |                     |
|                                     | Ilustración 9                                                                                                    |                     |

Después de confirmar impresión, el SAA habilitará la opción de Enviar el CT o Reconocimiento de Curso por correo electrónico. Ver Ilustración No. 10 y 11

En el campo remarcado en rojo en la **Ilustración N. 12**, se colocará los correos electrónicos a los cuales desea enviar la prueba documental electrónica (CT) o Reconocimiento de Curso.

|                                                                                                    | JEANNETTE ITZEL PINILLA<br>GONZALEZ    |
|----------------------------------------------------------------------------------------------------|----------------------------------------|
| > Emisión                                                                                                    |                                        |
| Seleccionar Documento Imprimir Confirmar Impresión Finalización                                                                                                |                                        |
| Nombre: MARLON MENDOZA Apelidos: AGAS Solicitud nº. 100738241<br>AGUAS INTERNACIONALES / OFICIAL ENCARGADO DE LA GUARDIA DE NAVEGA                             | CIÓN / OFICIAL DE LA SECCION DE PUENTE |
| Para imprimir el CT del solicitante MARLON MENDOZA AGAS :                                                                                                    |                                        |
| 1. Pulse el botón de Previsualizar e Imprimir.                                                                                                    |                                        |
| 2. Compruebe los datos de documento de tipo CT                                                                                                    |                                        |
| 3. Si el documento no es legible o tiene algún defecto, imprimalo de nuevo.     4. Cuando se hava impreso correctamente puíse el botón de Confirmar Impresión. |                                        |
|                                                                                                    |                                        |
| CANCELAR                                                                                                    |                                        |
| Envio de CT Digital por Correo Electronico / Sending Digita                                                                                                    | I CT by Email                          |
| Tipo de Envio / Shipping type                                                                                                    |                                        |
| Direcciones de Correo / Email addresses<br>ji pinila@amp gob pa                                                                                                | Envi                                   |
| Correo electrónico separado / Separate email (") mail01@amp.                                                                                                   | oob pa,mail02@amp.gob.pa               |
| PREVISUALZAR E IMPRIMIR                                                                                                    | IC INDUST                              |
|                                                                                                    |                                        |

Ilustración 10

**B.** Reconocimiento de Curso

| ANAMA                                  | Dirección General de Gente de Mar                                                                                         | Usuario:<br>JEANNETTE ITZEL PINILLA<br>GONZALEZ                       |
|----------------------------------------|----------------------------------------------------------------------------------------------------|-----------------------------------------------------------------------|
| Emisión                                |                                                                                                    |                                                                       |
|                                        | nto Imprimir Confirmar Impresión Finalización                                                                             |                                                                       |
| Nombre: JONAS<br>ENDOSO DE CU<br>1.03) | PINHEIRO Apulidos: BORGES FILHO Solicitud nº 100738245<br>RSO / FORMACIÓN AVANZADA PARA OPERACIONES DE CARGA EN QUIMIQUEI | ROS, REG. V/I-1, PAR.5-6, SEC. A-V/I-1, PAR. 3, CUADRO A-V/I-1-3 (OMI |
| Para imprimir (                        | el RECONOCIMIENTO DE CURSO del solicitante JONAS PINHEIRO BORGES FIL                                                      | 10:                                                                   |
| 1. Pulse el botó                       | n de Previsualizar e Imprimir.                                                                                            |                                                                       |
| 2. Compruebe I                         | os datos de documento de tipo RECONOCIMIENTO DE CURSO                                                                     |                                                                       |
| 3. Si el docum                         | ento no es legible o tiene algún defecto, imprimalo de nuevo.                                                             |                                                                       |
| 4. Cuando se h                         | aya impreso correctamente, pulse el botón de Confirmar Impresión.                                                         |                                                                       |
| CANCELAP                               | Envio de CT Digital por Correo Electronico / Sending Digital CT by Email<br>Tipo de Envio / Shipping type                 | arro gob pa                                                           |
|                                        |                                                                                                    | FINALIZAR (4                                                          |
|                                        | Autoridad Maritima de Panamá I © Derechos R                                                                               | eservados 2020 V-7.0.0                                                |
|                                        |                                                                                                    |                                                                       |

Ilustración 11

| Envio de CT Digital por Correo Electronico / Sending Digital CT by Email                                                        |             |
|----------------------------------------------------------------------------------------------------|-------------|
| Tipo de Envío / Shipping type <ul> <li>Envio Digital / Digital Send</li> <li>Direcciones de Correo / Email addresses</li> </ul> |             |
| ji pinilla@ar p gob pa<br>Correo ele trónico separado / Separate email (,) mail01@amp.gob.pa,mail02@amp.gob.pa                  | Enviar Send |
|                                                                                                    | FINALIZAR   |

Ilustración 12

#### Nota:

Tomar en cuenta que aparecerá el primer correo electrónico registrado en la aplicación al momento de ser generada, de requerir adicionar más correos electrónicos, podrán ser agregados separados por una coma (,) sin espacios.

Luego deberá seleccionar la opción **ENVIAR**, el SAA dará un mensaje de "CERTIFICADO DIGITAL ENVIADO", tal como se muestra en la ilustración No.13 y 14.

Esto indica que el certificado electrónico ha sido enviado a las direcciones de correo electrónico registradas.

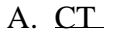

| DEMO                                                                                                    |                                                                                                    |                                                                                                    | JEANNETTE ITZEL PINILLA<br>GONZALEZ                                                       | *                  |                  |                                    |             |
|----------------------------------------------------------------------------------------------------|----------------------------------------------------------------------------------------------------|----------------------------------------------------------------------------------------------------|-------------------------------------------------------------------------------------------|--------------------|------------------|------------------------------------|-------------|
| misión                                                                                                    |                                                                                                    |                                                                                                    |                                                                                           |                    |                  |                                    |             |
| sour Documento Imprimir Confi                                                                                                    | rmar Impresión Finalización                                                                                                    |                                                                                                    |                                                                                           |                    |                  |                                    |             |
| mbre: MIQUEAS LUIS Apellidos: VASQUI<br>UAS INTERNACIONALES / CAPITÁN / C                                                                                                    | EZ Solicitud nº: 100738249<br>DFICIAL DE LA SECCION DE PUENT                                                                                                    | E                                                                                                    |                                                                                           |                    |                  |                                    |             |
| ara imprimir el CT del solicitante MIQI                                                                                                    | JEAS LUIS VASQUEZ :                                                                                                    |                                                                                                    |                                                                                           |                    |                  |                                    |             |
| Pulse el botón de Previsualizar e Imprir                                                                                                    | nir. r                                                                                                    |                                                                                                    |                                                                                           |                    | Mensaje de la pá | ágina web                          |             |
| Compruebe los datos de documento de t                                                                                                    | ipo CT                                                                                                    | Mensaje de la página web                                                                                                    | ×                                                                                         |                    |                  |                                    |             |
| <ul> <li>Si el documento no es legible o tiene a<br/>Cuando se haya impreso correctamente,</li> </ul>                                                                                                    | algún defecto, imprimalo de nuevo.<br>pulse el bolón de Confirmar Impresi                                                                                                    | Certificado Digital Enviado /                                                                                                    | Digital Certificate Sent                                                                  |                    | Certifi          | icado Digital Enviado / Digital Ce | rtificate S |
|                                                                                                    |                                                                                                    |                                                                                                    |                                                                                           | ←                  |                  |                                    |             |
| CANCELAR X                                                                                                    | l                                                                                                    |                                                                                                    | Aceptar                                                                                   |                    |                  |                                    | Acep        |
| Envio de CT Digita                                                                                                    | I por Correo Electronico / Sending E                                                                                                    | igital CT by Email                                                                                                    |                                                                                           |                    |                  |                                    |             |
| Tipo de Envio / Sh<br>Envio Digi                                                                                                    | ipping type<br>tal / Digital Send                                                                                                    |                                                                                                    |                                                                                           |                    |                  |                                    |             |
| Direcciones de Co<br>j pinilla@amp.gob.pa                                                                                                    | rreo / Email addresses                                                                                                    | me ask as mail/2@ame ask as                                                                                                    |                                                                                           | Enviar / Send      |                  |                                    |             |
| Correo electronico s                                                                                                    | reparado / Separaté email (;) mail01@i                                                                                                    | nity 2nd balananos Gamb 300 ba                                                                                                    |                                                                                           |                    |                  |                                    |             |
|                                                                                                    |                                                                                                    |                                                                                                    | i i                                                                                       | FINALIZAR (        |                  |                                    |             |
|                                                                                                    |                                                                                                    |                                                                                                    |                                                                                           |                    |                  |                                    |             |
|                                                                                                    | Autoridad Maritima de                                                                                                    | Panamà   © Derechos Reservados 2020 V-7.8                                                                                                    | 8                                                                                         |                    |                  |                                    |             |
|                                                                                                    |                                                                                                    |                                                                                                    |                                                                                           |                    |                  |                                    |             |
|                                                                                                    |                                                                                                    |                                                                                                    |                                                                                           |                    |                  |                                    |             |
|                                                                                                    | Ilustración                                                                                                    | 13                                                                                                    |                                                                                           |                    |                  |                                    |             |
|                                                                                                    | Ilustración                                                                                                    | 13                                                                                                    |                                                                                           |                    |                  |                                    |             |
| D. Deservesi                                                                                                    | Ilustración                                                                                                    | 13                                                                                                    |                                                                                           |                    |                  |                                    |             |
| B. Reconocii                                                                                                    | Ilustración<br>miento De C                                                                                                    | 13<br>urso                                                                                                    |                                                                                           |                    |                  |                                    |             |
| B. Reconocia                                                                                                    | Ilustración<br>miento De C                                                                                                    | 13<br>urso                                                                                                    |                                                                                           |                    |                  |                                    |             |
| B. Reconocia                                                                                                    | Ilustración<br>miento De C                                                                                                    | 13<br>U <u>ISO</u><br>5 mar                                                                                                    | Unantin<br>Jeannette itzel pinilla<br>Gonnette itzel pinilla                              |                    |                  |                                    |             |
| B. Reconocia                                                                                                    | Ilustración<br>miento De C                                                                                                    | 13<br><u>UITSO</u><br>® mar                                                                                                    | USUNCE<br>JEANNETTE ITZEL PINILLA<br>GONZALEZ                                             | •                  |                  |                                    |             |
| B. Reconocia                                                                                                    | Ilustración<br>miento De C                                                                                                    | 13<br><u>UITSO</u>                                                                                                    | USUNION<br>JEANNETTE ITZEL PINILLA<br>GONZALEZ                                            | •                  |                  |                                    |             |
| B. Reconocia                                                                                                    | Ilustración<br>miento De C<br>eccon General de Genera<br>firmar Impresión Finalización<br>RGES FILHO Solicitad nº. 100738245                                                                                                    | 13<br>UITSO.<br>e mar                                                                                                    | Numeri<br>Example TTE ITZEL PINILLA<br>GONZALEZ                                           | •                  |                  |                                    |             |
| B. Reconocia                                                                                                    |                                                                                                    | 13<br>UISO.<br>o mar                                                                                                    | Upuntos<br>Jeannette Itzel Pinilla<br>Gonzalez<br>ARS-6, SEC. A-VII-1, PAR. 3, CUADR      | *<br>0 A V1-13 (OM |                  |                                    |             |
| B. Reconociu                                                                                                    |                                                                                                    | 13<br>UTSO<br>T mar                                                                                                    | Usuaris:<br>E-ANNETTE ITZEL PINILLA<br>GONZALEZ<br>AR.S.6, SEC. A.VII-1, PAR. 3, CUADR    | ○ A-1/1-1-3 (OMI)  |                  |                                    |             |
| B. Reconociu                                                                                                    | Instración<br>miento De C<br>accon General de General<br>firmer Impresión Finalización<br>RGES FILHO Solotad nº, 100730245<br>RZADA PARA OPERACIONES DE CAI                                                                                                    | 13<br>urso.<br>e mai<br>IGA EN QUIMIQUEROS, REG. V/1-1, PA<br>EIRO DORGES FILHO:                                                                                                    | Utuarisi<br>REAMBETTE ITZEL PINILLA<br>GONZALEZ<br>ARS-6, SEC. A-VIT-1, PAR. 3, CUADR     | 0 A-V1-1-3 (OMI    |                  |                                    |             |
| B. Reconociu                                                                                                    | Instración<br>miento De C<br>eccor General de General<br>fimar Impresión Finalización<br>RGES FILHO Solocitad nº, 100730245<br>RGADA PARIA OPERACIONES DE CAI<br>E CURSO del solicitante JONAS PRIM<br>Inr.                                                                                                    | 13<br>UTSO.<br>e mar<br>IGA EN GUIMIQUEROS, REG. VIT-1, PA<br>EIRO BORGES FILHO:<br>Mensije de la página web.                                                                                                    | Unionitie<br>ACAMMATER ITZEL PINILLA<br>GONZALEZ<br>NR.5-6, SEC: A-VI1-1, PAR. 3, CUADR   | 0 A-V1-13 (OM      |                  |                                    |             |
| B. Reconocial                                                                                                    | Instración<br>miento De C<br>accion General de Genera<br>fimar Impresión Finalización<br>RGES FILHO Bolchad nº 19073045<br>RADAN MARA OPERACIONES DE CAR<br>E CURSO del solicitante JORAS PINI<br>Intr.<br>Ispo RECONOCIMENTO DE CURSO                                                                                                    | 13<br>UTSO<br>er mar<br>GA EN QUINQUEROS, REG. VIT-1, PA<br>ERO DORGES FRINC:<br>Mensje de la página web.                                                                                                    | GONZALEZ<br>XANNETTE ITZEL PINILLA<br>GONZALEZ<br>NR.5-6, SEC. A-VI-1, PAR. 3, CUADR      | 0 A V1-13 (OM      |                  |                                    |             |
| B. Reconocial DEMO DEMO Emisión Menore Denseeda Internet Conocimento de Solucionar de la coloraneira de Solucionar de la coloraneira de Solucionar de la coloraneira de Solucionar de la coloraneira de Solucionar de la coloraneira de Solucionar de la coloraneira de Solucionar de la coloraneira de Solucionar de la paya impreso conocimenta                                                                                                    | Instración<br>miento De CC<br>accion General de Genera<br>fimar Impresión Finalización<br>REES FILHO Bolchard nº 1907/3045<br>READA PARA OPEIACIONES DE CAR<br>E CURSO del solicitante JONAS PIRI<br>Inter.<br>Tep RECONOCIMENTO DE CURSO<br>algún defecto, imprimato de muevo,<br>a judia defecto, imprimato de muevo,                                                                                                    | 13<br>UTSO<br>er mar<br>GA EN GUMIQUEROS, REG. VIT-1, PA<br>ERIO BORGE S FLHO:<br>Mensaje de la página web<br>Cettificado Digital Enviado / D                                                                                                    | Scanse Tre TZEL PINILLA<br>GORZALEZ<br>NRS-6, SEC. A-V1-1, PAR. 3, CUADR                  | 0 A V7-13 (OM      |                  |                                    |             |
| B. Reconocia<br>DEMO<br>DEMO<br>Emisión<br>Nentre JONAS PINHERO Apellos: DO<br>EMOSO DE CURSO / FORMACIÓN AVA<br>13)<br>Para imprimir el RECONOCIMENTO D<br>1. Pulso el bolón de Previsualizar e Impr<br>2. Compruebe los datos de documento de<br>3. Si el documento no es legible o timen                                                                                                    | Instración<br>miento De C<br>eccion General de General<br>fimar Impresión Finalización<br>REES FILHO Boccha de 1907/3045<br>REZADA PARA COEDACIONES DE CA<br>E CURSO del solicitante JONAS PINI<br>Inter RECONOCIMIENTO DE CURSO<br>a lajún defecto, imprimaio de muevo,<br>n, public el bólio de Confirmar Impress                                                                                                    | 13<br>UTSO<br>TO THE<br>SGA EN GUIMIQUEROS, REG. VT1, PA<br>ERO BORGES FILHO:<br>Mensaje de la página velo<br>Cettificado Digital Enviado / D                                                                                                    | Constant<br>Johnson TTE ITZEL PINILLA<br>GORZALEZ<br>RRS-6, SEC. A-VIT-1, PAR. 3, CUADR   | 0 A VR-13 (0M)     |                  |                                    |             |
| B. Reconocia<br>DEMO<br>DEMO<br>Emisión<br>Emisión<br>Para imprimir el RECONOCIMENTO C<br>1. Puto el bolín de Previssalizar el Impr<br>2. Compruebe los datos de documento<br>3. Si el documento no es legible o dei<br>3. Si el documento no es legible o dei                                                                                                    | Instración<br>miento De C<br>eccion General de General<br>fimar Impresión Finalización<br>REES FILHO Boccha dº 10073045<br>REZADA PARA COEDACIONES DE CA<br>E CURSO del solicitante JONAS PINI<br>terre.<br>Into RECONOCIMIENTO DE CURSO<br>algún defecto, imperianto de muevo,<br>n, publica el bólin de Confirmar Impresso                                                                                                    | 13<br>UITSO.<br>To max<br>ISA EN GUIMIQUEROS, REG. VI1, PA<br>ERO BORGES FILIO:<br>Mensaje de la página velo<br>Certificado Digital Enviado / D                                                                                                    | ACREATE TZEL PINILLA<br>GORZALEZ<br>RES-6, SEC. A-V1-4, PAR. 3, CUADR                     | 0 A VR-13 (0M      |                  |                                    |             |
| B. Reconocial<br>DEMO<br>DEMO<br>Emisión<br>Emisión<br>Pera imprimir el RECONOCIMENTO C<br>1. Puta el ablón de Previsalizar el Impri<br>2. Comprehe los datos de documento do<br>3. Si el documento no es legible to tiens<br>4. Cuando se haya impreso correctament<br>Exacedada ta la documento do                                                                                                    | Instración<br>miento De C<br>eccion General de Genera<br>fimar Impresión Finalización<br>REES FILHO Boccha dº 10073045<br>REZADA PARA COEDACIONES DE CA<br>E CURSO del solicitante JONAS PRO-<br>teres,<br>no REECONOCIMIENTO DE CURSO<br>algún defecto, actoritama Impressi<br>algún defecto accontimar Impressi<br>algún defecto accontimar Impressi<br>algún defecto accontimar Impressi                                                                                                    | 13<br>ULTSO<br>TO THE<br>BIA EM GUIMIQUEROS, REG. VT1, PA<br>ERO BORGE S FLIC:<br>Mensije de la plajna vedo<br>Mensije de la plajna vedo<br>Certificado Digital Enviado / E                                                                                                    | Sources<br>AcAmerite ITZEL PINILLA<br>GORZALEZ<br>ARS-6, SEC. A-VIT-1, PAR. 3, CUADR      | 0 A VR-13 (0M      |                  |                                    |             |
| B. Reconociu<br>DEMO<br>DEMO<br>Emisión<br>Emisión<br>Nonbre JONAS PINHEIRO Apelior: DOI<br>EMOSO DE CUISO / FORMACIÓN AVA<br>1031<br>Para imprimir el RECONOCIMENTO D<br>1. Puta el bolón de Previsualizar e impri<br>2. Compruebre in datos de documento do<br>5. Si el documento no es legita do times<br>4. Cuando se haya impreso correctament<br>Emrío de CT Digr<br>Tigo de Enriro DS<br>(* Enriro DS)                                                                                                    | Instración  Instructo De Co  Instructor General de General  Instructor General de General de General  Instructor General de General de General | 13<br>ULTSO<br>TO THET<br>BIA EN GUIMIQUEROS, REG. V/L-1, PA<br>ERO DORGE S FLIO:<br>Mensaje de la página web.<br>Mensaje de la página web.<br>Certificado Digital Enviado / E                                                                                                    | Sources<br>J.F.AMMETTE ITZEL PINILLA<br>GORZALEZ<br>AR.S. 6, SEC. A.VIT-1, PAR. 3, CUADR  | 0 A V7-1-3 (0MI    |                  |                                    |             |
| B. Reconociu<br>DEMO<br>DEMO<br>Emisión<br>Encidente Desendor Demos<br>Emisión<br>Nonbre JONAS PINHEIRO Ageilion: DOI<br>ENCISO DE CURSO / FORMACIÓN AVA<br>103<br>Para imprimir el RECONOCIMIENTO D<br>1. Púta el bolón de Previsualizar e impri<br>2. Compruebe los datos de locumento de<br>3. Si el documento no es legible o time<br>4. Cuando se haya impreso correctament<br>Enviso de CT Digi<br>Tigo de Enviro 12<br>(e Enviro Digi<br>Direcciones do C<br>(participare) preso                                                                                                    | Instración  Instructo De Co  Instructor General de General  Instructor General de General  Instructor General de General  Instructor General de General  Instructor General de General  Instructor General de General  Instructor General de General  Instructor General de General  Instructor General de General  Instructor General de General  Instructor General de General  Instructor General de General  Instructor General de General  Instructor General  Instructor Gen | 13 UTSO or max GA EN GUIMIQUEROS, REG. V/1-1, PA ERO DORGE S FLIO: Mensaje de la página web.                                                                                                    | Sources<br>J.F.AMMETTE ITZEL PINILLA<br>GONZALEZ<br>AR.S. &, SEC. A. VIT-1, PAR. 3, CUADR | • 0 A-VR-1-3 (OMI  |                  |                                    |             |
| B. Reconociu<br>DEMO<br>DEMO<br>Emisión<br>Emisión<br>Nonbre JONAS PINHEIRO Ageilion: DOI<br>EMOSO DE CURSO / FORMACIÓN AVA<br>103<br>Para imprimir el RECONOCIMIENTO D<br>1. Púta el bolón de Previsualizar e impri<br>2. Compruebe los datos de loquestantes<br>3. Si el documento no es legible o time<br>3. Si el documento no es legible o time<br>4. Cuando se haya impreso correctament<br>Tipo de Emrio 12<br>Emrio de CT Digi<br>Tipo de Emrio 12<br>Emrio de CT Digi                                                                                                    | Inustración  Inustración  Inust | 13 UITSO or max GA EN GUIMIGOEROS, REG. V/L-1, PA ERO DORGE S FLIO: Mensaje de la página velo Grificado Digital Enviado / C gital CT by Email mp pob pa.malX2(ginre gob pa                                                                                                    | Sources<br>JAANNETTE ITZEL PINILLA<br>GORZALEZ<br>ARS-6, SEC. A-VI-4, PAR. 3, CUADR       | A VR-1-3 (OM)      |                  |                                    |             |
| B. Reconocia<br>DEMO<br>DEMO<br>Emisión<br>Conserve Conserver a provincia de la conserver<br>Emisión<br>Conserve Conserver a provincia de la conserver<br>1. Paras el balón de Previssalizar e larger<br>2. Comprehe los datas de documento de<br>3. Si el documento no es legible o tiene<br>2. Comprehe los datas de documento de<br>3. Si el documento no es legible o tiene<br>3. Si el documento no es legible o tiene<br>4. Cuando se haya impreso correctamento<br>(Cancellum)<br>Cancellum (Cancellum)                                                                                                    | Instración  Instructo De Cor  Instructor General de General  Instructor General de General de General de General de General  Instructor General de General de General de General de General de General  Instructor Genera | 13 UITSO UITSO UIT                                                                                                    | Spontion<br>J-RAMIE TTE ITZEL PINILLA<br>GORZALEZ<br>NR.5-6, SEC. A-V1-1, PAR. 3, CUADR   | * 0 A 4/1-1-3 [OMI |                  |                                    |             |
| B. Reconocia<br>DEMO<br>DEMO<br>Emisión<br>Consector Consector Consector<br>Presidente Consector Consector<br>1. Putso el balón de Previsualizar e large<br>2. Comprese los datas de documento de<br>3. Si el documento no es legible o tiene<br>4. Cuando se haya impreso consciamento<br>(Canceluantino)<br>Enviso de CID legible<br>Consector consector<br>2. Si el documento no es legible o tiene<br>3. Si el documento no es legible o tiene<br>3. Si el documento no es legible o tiene<br>3. Si el documento no es legible o tiene<br>3. Si el documento no es legible o tiene<br>3. Si el documento no es legible o tiene<br>4. Cuando se haya impreso consciamento<br>(Canceluantino) | Inustración  Inustración  Inust | 13 UITSO TIME TIME TIME TIME TIME TIME TIME TIME                                                                                                    | Spannie<br>J.R.AMMETTE ITZEL PINILLA<br>GORZALEZ<br>NR.5-6, SEC. A.W1-1, PAR. 3, CUADR    | *                  |                  |                                    |             |
| B. Reconocia<br>DEMO<br>DEMO<br>Emisión<br>Nontre JONAS PROFEIRO Apolitor: BOC<br>EMOSO DE CURSO / FORMACIÓN AVA<br>10<br>1. Púta el balón de Previssalizar e large<br>2. Comprehe los datas de documento de<br>3. Si el documento no es legible o tiene<br>2. Canardo se haya impreso correctament<br>Canceluan III                                                                                                    | Instración  Instructo De Col  Immar Impresió  Immar Impresió  Immar Immar Impresió  Immar Immar  | 13<br>UITSO<br>T THAT<br>ISA EN CUIMIQUEROS, REG. VII.1, PA<br>ERO DORGE S FLIDO:<br>Mensaje de la página web.<br>Mensaje de la página web.<br>(Internet de la página web.)<br>(Internet de la página web.)<br>(Internet de la página web. | Spansion<br>J-RAMMETTE ITZEL PINILLA<br>GORZALEZ<br>NR.5-6, SEC. A-V1-1, PAR. 3, CUADR    | * 0 A 4/1-1-3 [OMI |                  |                                    |             |

De no querer enviarlo vía correo electrónico de manera automática, el sistema también permite que el Consulado o Broker\_Emisor (en caso del CT), seleccionando el botón de "**PREVISUALIZAR E IMPRIMIR**", permita descargar el documento en formato PDF no editable. (Ver ilustración No. 15) y **Paso No. 3.** 

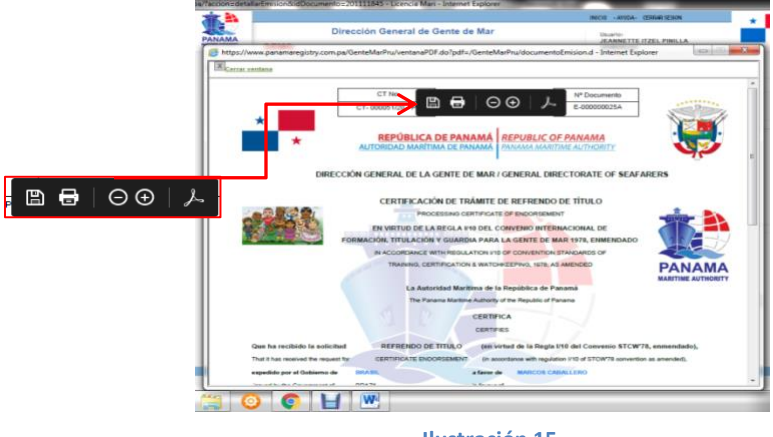

Ilustración 15

Luego de enviar o descargar el documento, el Consulado o Broker\_Emisor deberá continuar con el botón de "**FINALIZAR**". (Ver ilustración No.16)

| A 🐴 📃                             |                                                                                                    | INICIO - AYUDA - CERRAR SESION                  | *      |            |
|-----------------------------------|----------------------------------------------------------------------------------------------------|-------------------------------------------------|--------|------------|
| PANAMA                            | Dirección General de Gente de Mar<br>MO                                                                                   | Usuario:<br>JEANNETTE ITZEL PINILLA<br>GONZALEZ | *      |            |
| > Emisión                         |                                                                                                    |                                                 |        |            |
| Seleccionar Documento             | Imprimir Confirmar Impresión Finalización                                                                                 |                                                 |        |            |
| Nombre: MIQUEAS<br>AGUAS INTERNAC | LUIS Appliidos: VA SQUEZ Solicitud nº. 100738250<br>IONALES / OFICIAL RADIO ELECTRÓNICO / OFICIAL DEL SERVICIO DE RADIOCO | MUNICACIONES                                    |        |            |
| Para imprimir el                  | CT del solicitante MIQUEA S LUIS VA SQUEZ :                                                                               |                                                 |        |            |
| 1. Pulse el botón d               | le Previsualizar e Imprimir.                                                                                              |                                                 |        |            |
| 2. Compruebe los                  | datos de documento de tipo GT                                                                                             |                                                 |        |            |
| 3. Si el document                 | to no es legible o tiene algún defecto, imprímalo de nuevo.                                                               |                                                 |        |            |
| 4. Cuando se haya                 | a impreso correctamente, pulse el botón de Confirmar Impresión.                                                           |                                                 |        |            |
|                                   |                                                                                                    |                                                 |        |            |
| CANCELAR                          | 1×                                                                                                    |                                                 |        |            |
|                                   | Envio de CT Digital por Correo Electronico / Sending Digital CT by Email                                                  |                                                 |        |            |
|                                   | Tipo de Envio / Shipping type<br>Envio Digital / Digital Send<br>Direcciones de Correo / Email addresses                  |                                                 |        |            |
|                                   | j. pinila@amp.gob.pa<br>Correo electrónico senarado / Senarate email ( ) mail01@amp.gob.pa.mail02@am                      | Enviar                                          | / Send |            |
|                                   | conco cronomo scharaco i ocharac curar (i) unua i Gaudi-Borbaturanoc Gau                                                  |                                                 |        | EININU ZAD |
|                                   |                                                                                                    | FINALIZA                                        | K 152  | FINALIZAR  |
|                                   | Auforidad Marifilma de Panamá   © Derechoa Reser                                                                          | vados 2020 V-7.0.0                              |        |            |
|                                   | V                                                                                                    |                                                 | L      |            |
|                                   | Ilustración 16                                                                                                    |                                                 |        |            |
|                                   |                                                                                                    |                                                 |        |            |
|                                   |                                                                                                    |                                                 |        |            |

Al seleccionar finalizar, el proceso de emisión habrá culminado.

Cabe mencionar que el envío de la prueba documental electrónica (e-certificate) y reconocimiento de curso detallado en el **Paso No.6** es opcional, no es obligatorio para culminar el proceso de emisión.

En vista que Código QR es una de las medidas de seguridad, es importante recalcar la necesidad obligatorio de completar las solicitudes de reconocimiento de Curso, para evitar malos entendidos con las autoridades.

# FORMATOS ELECTRÓNICOS

#### **CERTIFICADO TRANSITORIO**

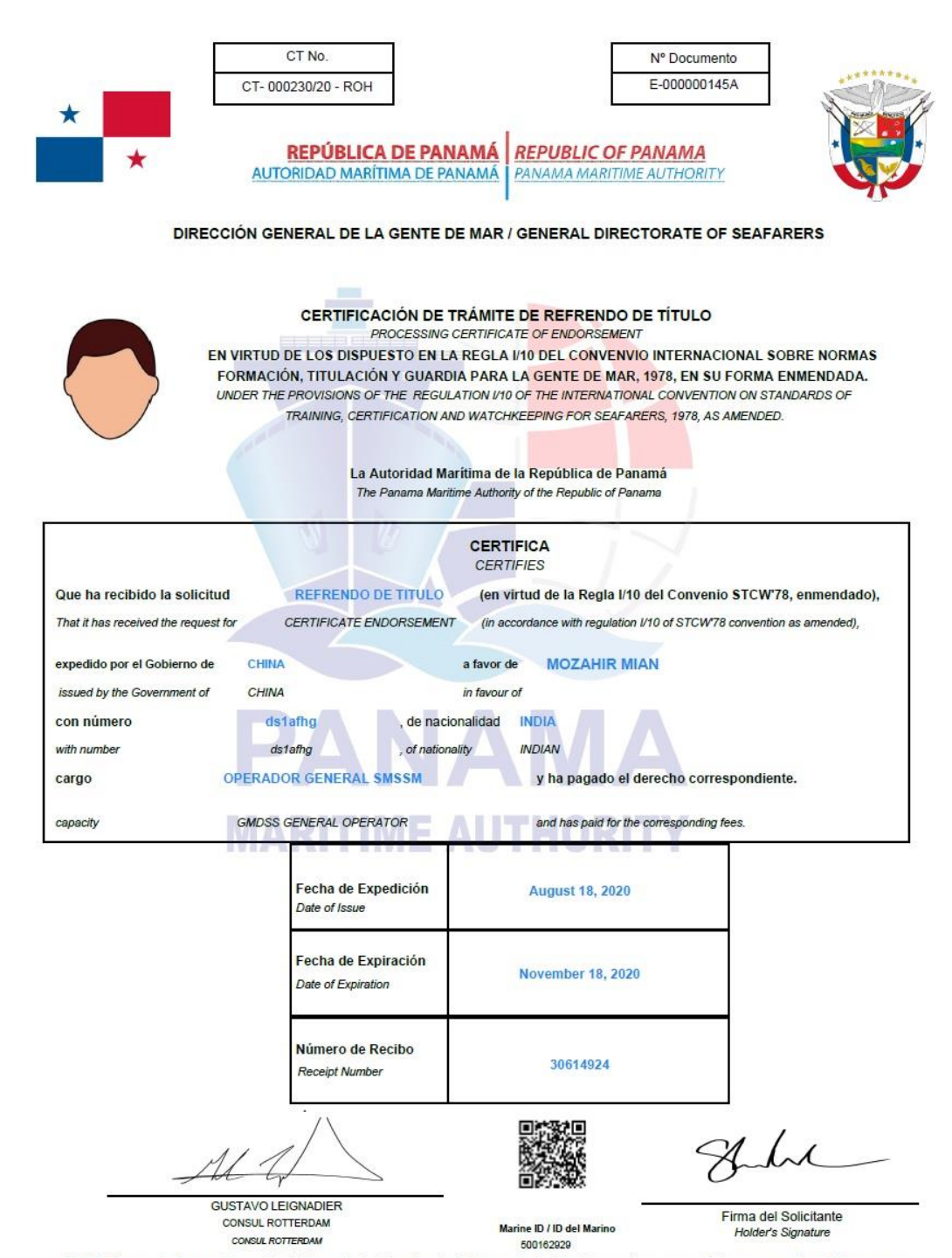

NOTA: El presente documento permite al interesado trabajar a bordo de Buques de Registro Panameño, por un período no mayor a tres (3) meses con su licencia del país de origen.

NOTE: The present document allows the interested party to work on board of Panamanian Ships, for a period no longer than three (3) months with home country license.

Para validar la autenticidad del documento emitido, ingresar a la página web: www.panamashipregistry.com – Seafarers Verification u obtener resultado de la verificación del marino escaneando el Código QR. Cualquiera consulta envienos un correo electrónico a verification@amp.gob.pa

To validate the authenticity of the issued document, please enter to the web page: https://panamashipregistry.com - Seafarers Verification or get verification of seafarer by scanning QR code shown in document. Any inquiry please send us an email to verification@amp.gob.pa

## CERTIFICACIÓN DE TRÁMITE DE TÍTULO

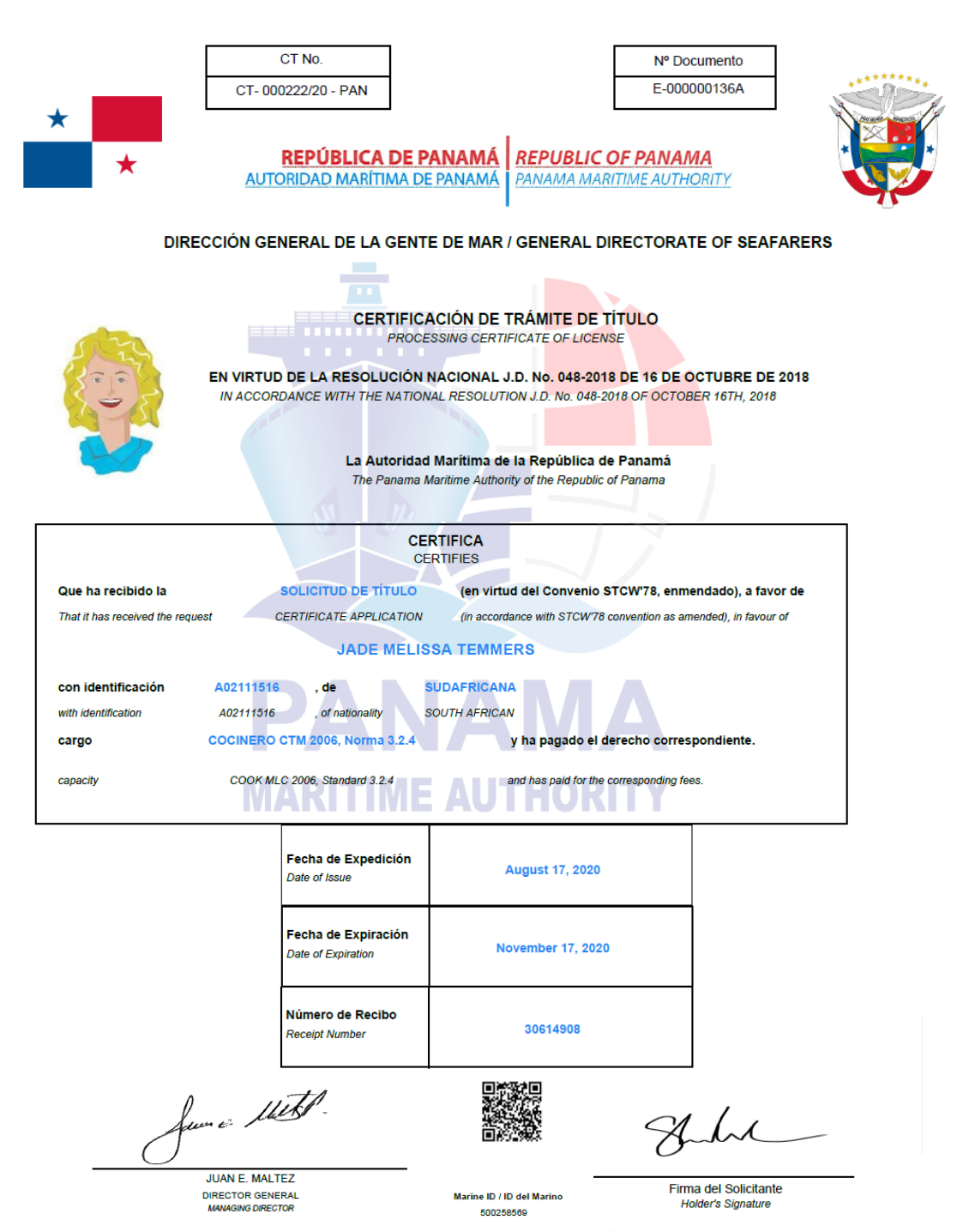

NOTA: El presente documento permite al interesado trabajar a bordo de Buques de Registro Panameño, por un período no mayor a tres (3) meses.

NOTE: The present document allows the interested party to work on board of Panamanian Ships, for a period no longer than three (3) months.

Para validar la autenticidad del documento emitido, ingresar a la página web: www.panamashipregistry.com – Seafarers Verification u obtener resultado de la verificación del marino escaneando el Código QR. Cualquiera consulta envienos un correo electrónico a verification@amp.gob.pa

To validate the authenticity of the issued document, please enter to the web page: https://panamashipregistry.com - Seafarers Verification or get verification of seafarer by scanning QR code shown in document. Any inquiry please send us an email to verification@amp.gob.pa

## **RECONOCIMIENTO DE CURSO**

| N°<br>E-0                                                                                                    | 00000135A                                                                                                    |                                                                                                    |                                                                                                    |
|----------------------------------------------------------------------------------------------------|----------------------------------------------------------------------------------------------------|----------------------------------------------------------------------------------------------------|----------------------------------------------------------------------------------------------------|
| * REPÚBLICA DE PANA<br>AUTORIDAD MARÍTIMA DE PANA                                                                                                    | MÁ REPUBLIC O<br>AMÁ PANAMA MARI                                                                                    | DF PANAMA<br>TIME AUTHORITY                                                                                                    |                                                                                                    |
| DIRECCIÓN GENER<br>GENERAL DIREC                                                                                                    | RAL DE LA GENTE<br>CTORATE OF SEAFAR                                                                                | E DE MAR<br>ERS                                                                                                    |                                                                                                    |
| CERTIFICADO D<br>COURSES ENDO                                                                                                    | E ENDOSO DE CU<br>ORSEMENT CERTIFIC                                                                                 | JRSOS<br>ATE                                                                                                    |                                                                                                    |
| ESPECIALI                                                                                                    | DAD - SPECIAL DUTY                                                                                                  |                                                                                                    |                                                                                                    |
| FECHA DE EXPIRACIÓN / DATE OF EXPIRY : 15/08/2024<br>NOMBRE / NAME : JADE MELISSA TEMMERS<br>FECHA DE NACIMIENTO / DATE OF BIRTH : 04/03/1991<br>NACIONALIDAD NATIONALITY : SUDAFRICANA / SOUTH AFR                                                                                                    | ICAN                                                                                                    |                                                                                                    |                                                                                                    |
| LA PERSONA A CUYO FAVOR SE EXPIDE EL PRESENTE I<br>REUNE LOS REQUERIMIENTOS MÍNIMOS, ARRIBA INDICA<br>CONFORMIDAD CON LAS DISPOSICIONES DE LA RESOL<br>THIS DOCUMENT IS ISSUED TO AND CONFIRMS THAT THE BEARER HAS SHOW<br>DUTY. THIS CERTIFICATE IS THEREFORE ISSUED UNDER THE PROVISIONS OF<br>FECHA DE EXPEDICION IDATE OF ISSUE: 17/08/2020 | DOCUMENTO, HA DE<br>ADOS, POR LO TANT<br>LUCIÓN NACIONAL J.<br>IN THE COURSE CERTICATE<br>F THE NATIONAL RESOLUTION | MOSTRADO EL CERTIF<br>O SE EXPIDE EL PRES<br>D. No. 048-2018 DE 16<br>NECESSARY TO CARRY OUT TI<br>N JD. No. 049-2018 OF OCTOBE | FICADO DE CURSO QUE<br>ENTE CERTIFICADO DE<br>DE OCTUBRE DE 2018.<br>HE ABOVE MENTIONED SPECIAL<br>IR 16TH, 2018. |
| J-de Church                                                                                                    |                                                                                                    |                                                                                                    |                                                                                                    |
| JEANNETTE PINILLA<br>OFICIAL DE TITULACIÓN<br>CERTIFICATION OFFICER                                                                                                    | Marine ID / ID del Marino<br>500256569                                                                              | FIRMA DEL TITULAF                                                                                                    | R - HOLDER'S SIGNATURE                                                                                            |

Para validar la autenticidad dei documento emitido, ingresar a la pàgina web: www.panamashipregistry.com – Seafarers Verification u obtener resultado de la verificación del marino escaneando el Código QR. Cualquiera consulta envienos un correo electrónico a verification@amp.gob.pa

To validate the authenticity of the insued document, please enter to the web page: https://panamashipregistry.com - Seafarers Verification or get verification of seafarer by scanning QR code shown in document. Any inquiry please send us an email to verification@amp.gob.pa

#### **CERTIFICADO DE SUFICIENCIA** N° E-000000130A **REPÚBLICA DE PANAMÁ** REPUBLIC OF PANAMA AUTORIDAD MARÍTIMA DE PANAMÁ PANAMA MARITIME AUTHORITY DIRECCION GENERAL DE LA GENTE DE MAR / GENERAL DIRECTORATE OF SEAFARERS Certificado de Suficiencia de Oficiales y Marinos expedido en virtud de lo dispuesto en el Certificate of Proficiency for Officers and Ratings issued under the provisions of the Convenio Internacional sobre Normas de Formación, Titulación y Guardia para la Gente de Mar, International Convention on Standards of Training, Certification and Watchkeeping for Seafarers, 1978, Enmendado. 1978, as amended. El Gobierno de la República de Panamá Certifica que: The Government of the Republic of Panama Certifies that: LUCAS ESTEBAN LUCZAK Ha sido debidamente calificado en conformidad con la has been duly qualified in accordance with the provisions of: COP- Marinero Ekectrotecnico (Regla III/7, Sección A-III/7 y Cuadro A-III/7). COP- Marinero Ekectrotecnico (Regla III/7, Sección A-III/7 y Cuadro A-III/7). Fecha de Emisión/ Issue Date: 17/08/2020 Fecha de Nacimiento/ Date of Birth: 08/09/1989 Ilimitado / Unlimited Fecha de Expiración/ Expiry Date: Documento de Identidad/ Identification Document: 500019681 En Conformidad a la Regla I/2, Párrafo 11 del Convenio STCW 1978, Enmendado, todo Título exigido en In accordance with Regulation I/2, Paragraph 11 of the 1978 STCW Convention, as amended, any Certificate required by the el Convenio ha de estar disponible, en original, a bordo del buque en el que preste servicio el titular. Convention must be kept available in its original form on board the ship on which the holder is serving. de Church Marine ID / ID del Marino JEANNETTE PINILLA Firma del Titular / 500019681 Holder's Signature OFICIAL DE TITULACIÓN Para validar la autenticidad del documento emitido, ingresar a la página web: www.panamashipregistry.com – Seafarers Verification u obtener resultado de la verificación del marino escaneando el Código QR. Cualquiera consulta envienos un correo electrónico a verification@amp.gob.pa To validate the authenticity of the issued document, please enter to the web page: https://panamashipregistry.com - Seafarers Verification or get verification of seafarer by scanning QR code shown in document. Any inquiry please send us an email to verification@amp.gob.pa

### **RECONOCIMIENTO DE CERTIFICADO DE SUFICIENCIA**

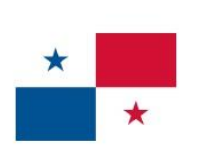

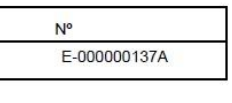

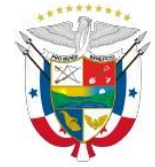

DIRECCION GENERAL DE LA GENTE DE MAR /GENERAL DIRECTORATE OF SEAFARERS

 REPÚBLICA DE PANAMÁ
 REPUBLIC OF PANAMA

 AUTORIDAD MARÍTIMA DE PANAMÁ
 PANAMA MARÍTIME AUTHORITY

Refrendo del Reconocimiento de un Certificado de Suficiencia Endorsement Attesting The Recognition of a Certificate of Proficiency expedido en virtud de lo dispuesto en la regla I/10 del Convenio Internacional sobre Normas de issued in accordance with the regulation I/10 of the International Convention on Standards of Training, Titulación y Guardia para la Gente de Mar, 1978, Enmendado. Certification and Watchkeeping for Seafarers, 1978, as amended. El Gobierno de la República de Panamá certifica que el Certificado de Suficiencia No. 45-55 CHINA The Government of the Republic of Panama certifies that certificate of Proficiency No. issued by the Government of 05/05/1958 está debidamente reconocido de conformidad con lo dispuesto en la Regla I/10 del mencionado Convenio, en su forma enmendada hasta 18/08/2023 is duly recognized in accordance with the Provision of Regulation I/10 of the above Convention, as amended until FORMACIÓN BÁSICA PARA OPERACIONES DE CARGA DE BUQUES TANQUE PARA EL TRANSPORTE DE GAS LICUADO, REG. V/1-2, PAR.1-2, SEC. A-V/1-2, CUADRO A-V/1-2-1 (OMI 1.04) BASIC TRAINING FOR LIQUEFIED GAS TANKER CARGO OPERATIONS REG. V/1-2, PAR.1-2, SEC. A-V/1-2, TABLE A -V/1-2-1 (IMO 1.04) Identification Document: 500018977 Documento de Identidad/ Fecha de Emisión/ Issue Date: 17/08/2020 En Conformidad a la Regla I/2, Párrafo 11 del Convenio STCW 1978, Enmendado, todo Título exigido en In accordance with Regulation I/2, Paragraph 11 of the 1978 STCW Convention, as amended, any Certificate required by the el Convenio ha de estar disponible, en original, a bordo del buque en el que preste servicio el titular. Convention must be kept available in its original form on board the ship on which the holder is serving. - de Churche

> JEANNETTE PINILLA OFICIAL DE TITULACIÓN CERTIFICATION OFFICER

Marine ID / ID del Marino 500018977

Firma del Titular / Holder's Signature

Para validar la autenticidad del documento emitido, ingresar a la página web: www.panamashipregistry.com – Seafarers Verification u obtener resultado de la verificación del marino escaneando el Código QR. Cualquiera consulta envienos un correo electrónico a verification@amp.gob.pa

To validate the authenticity of the issued document, please enter to the web page: https://panamashipregistry.com - Seafarers Verification or get verification of seafarer by scanning QR code shown in document. Any inquiry please send us an email to verification@amp.gob.pa

## FORMATO DE CORREO ELECTRÓNICO

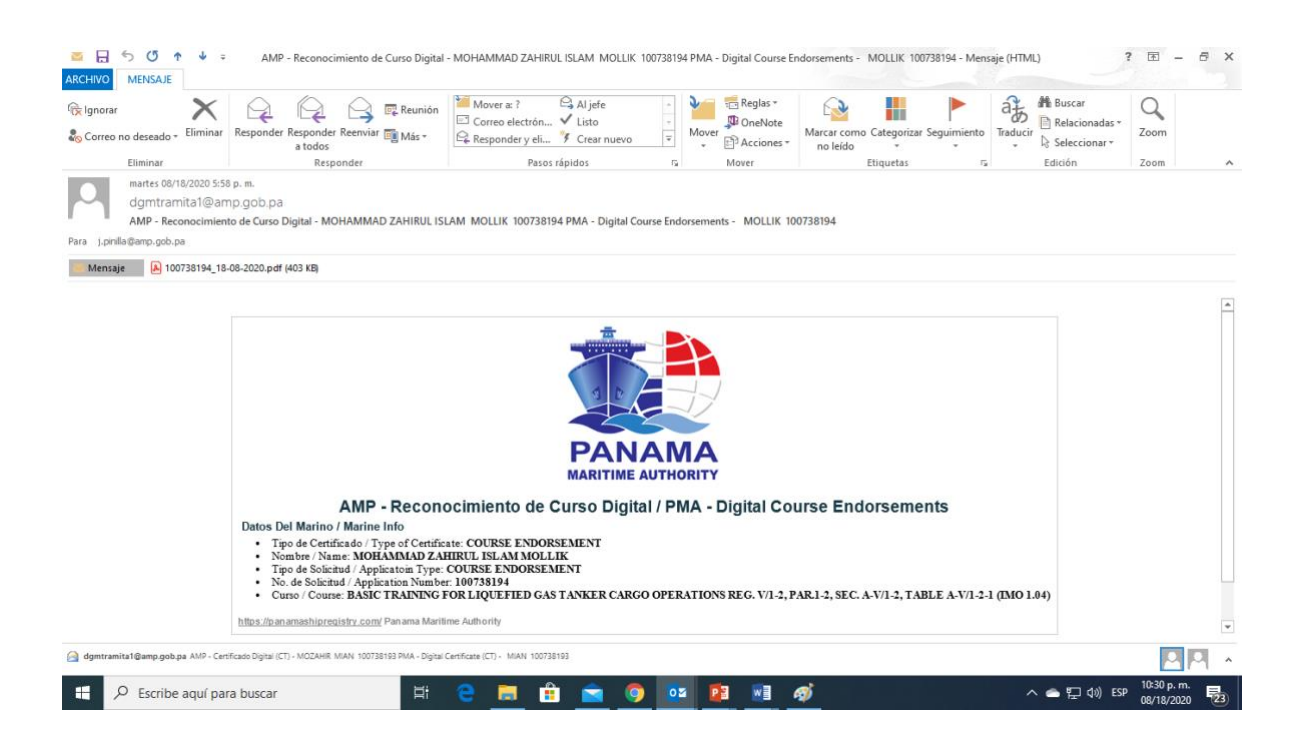